## Zahájení inventury ve FaRMISU

- Před zahájením inventury ukončete rozpracované doklady. (Expediční případy, Žádanky, Vratky, Převodky ....). Seznam rezervací (menu Expedice-Rezervace) by měl být prázdný. Všechny zbylé rezervace budou při zakončení inventury automaticky smazány.
- 2. Pokud máte jednopoložkovou laboratoř vytiskněte si její hodnotu (menu **Správceprohlížení skladu**) na položce laboratoř zmáčkněte **CTRL-T**.
- 3. Pak přejděte do menu Správce-Inventura-Seznam inventur a založte novou inventuru stiskem kláves Ctrl+N. Označte klávesou MEZERNÍK všechny volby, které chcete při inventuře kontrolovat a opravovat a potvrďte Budiž. Pozor !!!!! – pokud jste řádně neukončili všechny rozpracované expediční doklady, budou všechny rezervace smazány a zboží z těchto dokladů vráceno na sklad.
- 4. Máte-li více skladů a chcete-li je inventurovat, proveďte u nich totéž. Při provádění inventury na jiných skladech, je třeba se na tento přepnout v menu **Správce-Výběr skladu.**
- 5. V menu **Správce-Inventura-Inventura** si založte stiskem klávesy **Insert** inventurní stanice, které je nutno označit písmenem a popisem. (Tyto nemusí odpovídat pojmenování stanic v systému. Může se jednat o jednotlivé části provozovny. Důležité upozornění: máte k dispozici pro označení pouze písmena abecedy což je max. 26 inventurních stanic-míst)
- 6. Pak si příslušnou stanici otevřeme a provádíme vlastní inventuru.

## Průběh inventury ve FaRMISU

- 1. Inventura probíhá snímáním čárových kódů (originálních nebo vytištěných) z obalů zboží
- 2. V případě, že čárový kód schází lze zadat zboží pomocí názvu nebo kódu.
- 3. Pokud sejmete vytištěný šaržový kód objeví se přímo tabulka pro vyplnění počtu kusů nalezených na dané stanici (POZOR!!!!! Je vždy třeba překontrolovat, zda se na daném místě nenachází více šarží snímaného zboží. Pokud je zboží na více místech provozovny inventurujte jej na všech samostatně. Program při ukončení provede automaticky jejich sečtení.)
- 4. Pokud zboží zadáváte pomocí originálního čárového kódu, názvu nebo kódu Súklu/VZP objeví se nejprve tabulka se seznamem evidovaných šarží. Zde si vyberte tu kterou právě inventurujete a potvrďte klávesou ENTER. Po té je postup stejný jako v předchozím bodě.
- 5. Pokud je na obalu zboží originální kód a systém hlásí, že je neznámý, zadejte položku jiným způsobem a poté kód naučte stiskem kláves **CTRL+B**.
- 6. Další kombinace kláves týkajících se průběhu inventury naleznete v nápovědě.
- 7. DŮLEŽITÉ UPOZORNĚNÍ !!!!!!!! V tabulce Editace řádku inventury je přepínač IPLP. Tento nesmí být nikdy zaškrtnut. Zaškrtněte jej pouze v případě, že inventurovaná položka je nově zaváděné IPLP a nemá plnou úhradu pojišťovny. Po jeho vybrání se zaktivní kolonka pro zadání úhrady, kterou je v takovém případě nutné zadat!

## Ukončení inventury ve FaRMISU

- Ve všech seznamech inventurních stanic, do kterých jste pořizovali, překontrolujte dílčí součty stiskem Ctrl+S. (Je třeba pozorně zkontrolovat ceny, zda nedošlo k sejmutí čárového kódu do kolonky cena nebo množství, což by se projevilo výrazným zvýšením hodnoty inventurovaného zboží). Chybné položky lze najít pomocí CTRL+Y. Na všech stanicích ukončete program s výjimkou jedné, na které bude provedeno uzavření.
- 2. Přejděte do menu Správce-Inventura-Seznam inventur.
- Přistupte k porovnávání nové inventury a starého(stávajícího) skladu. Stiskem Ctrl+X vyvoláte tabulku porovnání. Šipkou se přesunete na tlačítko Nové porovnání a dáte Enter. Program provede automaticky setřepání a připraví rozdílovou sestavu.
- 4. Rozdílovou sestavu prohlédnete tlačítkem Prohlížení sestavy. Celkový výsledek inventury zjistíte stiskem Ctrl+S. Poté stiskněte Ctrl+E, aby jste viděli pouze chybné položky. Máte před sebou rozdílové položky. Znaky vlevo před položkou znamenají:
  - S chybí ve skladě (nebyla vůbec na skladě, ale nalezli jste v inventuře),
  - I chybí v inventuře(není vůbec v inventuře, ale bylo na skladě),
  - + množství v inventuře je větší než ve skladu,
  - množství v inventuře je menší než skladu.
  - množství v inventuře je shodné s množstvím na skladě, mohou však být rozdílné ceny v případě záměny šarží

(zobrazí se jen pokud není proveden filtr Ctrl+E)

Pro lepší přehled si můžete seznamy seřadit abecedně Ctrl+A. Všechny tyto stavy položek lze vyfiltrovat

| y tyto stavy polozek ize vynitrovat. |                                             |
|--------------------------------------|---------------------------------------------|
| Ctrl+R                               | zobrazí všechna <b>S</b> (chybí na skladě), |
| Ctrl+I                               | zobrazí všechna I (chybí v inventuře)       |
| Ctrl+Q                               | zobrazí všechna + a – (rozdílné množství).  |

Tyto filtry je možné vytisknout **Ctrl+T**, každý zvlášť. Filtry zrušíte **Ctrl+F**. Součet (také pod jednotlivými filtry) vyvoláte **Ctrl+S**. V seznamu můžete hledat podle názvu **Ctrl+O**.

- 5. Ještě v této fázi inventury se můžete vrátit do příslušného seznamu (inventurní stanice) a zde položku opravit, smazat, či přidat.
- 6. Před ukončením inventury musíte znovu spustit porovnání Ctrl+X dle bodu 3. V Prohlížení sestavy stiskem Ctrl+E vyfiltrujte pouze chyby a pokud budete již s výsledkem spokojeni, Ctrl+T si vytiskněte rozdílovou sestavu. Na konci sestavy se také vytiskne celková bilance inventury. Rozdílovou sestavu i inventurní soupis lze tisknout i dodatečně (menu Správce-Inventura-Seznam inventur).
- 7. Přepněte se do skladu, pro který budete zakončovat inventuru. Proveďte zálohu dat (menu Servis-Záloha dat) a v Seznamu inventur stiskněte na řádku příslušné inventury Ctrl+U tj. uzavření inventury. Program setřepe obsah všech inventurních stanic a zeptá se zda má nahradit stávající sklad obsahem inventury. V případě, že odpovíte NE program přeruší proces ukončení inventury a Vy máte ještě možnost zasáhnout do jejího průběhu. V případě, že odpovíte ANO program uzavře inventuru a nahradí stávající sklad Vámi zainventurovanými položkami. Pozor! Tato operace může trvat 20 minut i déle !!!
- 8. Nakonec spusťte v menu Servis-Údržba databází. Pozor, při tomto kroku nesmí nikde jinde běžet program.
- Nezapomeňte na jednopoložkovou laboratoř. Ve Správci-Prohlížení skladu si do prodejní ceny s DPH zapište správnou sumu a vytiskněte si doklad o změně hodnoty skladu, který přiložíte k inventurní sestavě.